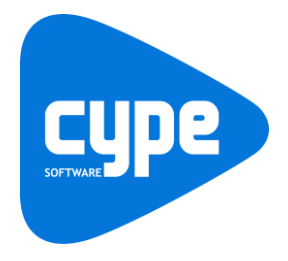

Software para Arquitetura, Engenharia e Construção

# **CYPETHERM HYGRO** Exemplo prático

Manual do utilizador

#### CYPETHERM HYGRO – Exemplo prático Manual do utilizador

IMPORTANTE: ESTE TEXTO REQUER A SUA ATENÇÃO E A SUA LEITURA

A informação contida neste documento é propriedade da CYPE Ingenieros, S.A. e nenhuma parte dela pode ser reproduzida ou transferida sob nenhum conceito, de nenhuma forma e por nenhum meio, quer seja electrónico ou mecânico, sem a prévia autorização escrita da CYPE Ingenieros, S.A.

Este documento e a informação nele contida são parte integrante da documentação que acompanha a Licença de Utilização dos programas informáticos da CYPE Ingenieros, S.A. e da qual são inseparáveis. Por conseguinte, está protegida pelas mesmas condições e deveres. Não esqueça que deverá ler, compreender e aceitar o Contrato de Licença de Utilização do software, do qual esta documentação é parte, antes de utilizar qualquer componente do produto. Se NÃO aceitar os termos do Contrato de Licença de Utilização, devolva imediatamente o software e todos os elementos que o acompanham ao local onde o adquiriu, para obter um reembolso total.

Este manual corresponde à versão do software denominada pela CYPE Ingenieros, S.A. como CYPETHERM HYGRO. A informação contida neste documento descreve substancialmente as características e métodos de manuseamento do programa ou programas informáticos que acompanha. O software que este documento acompanha pode ser submetido a modificações sem prévio aviso.

Para seu interesse, a CYPE Ingenieros, S.A. dispõe de outros serviços, entre os quais se encontra o de Atualizações, que lhe permitirá adquirir as últimas versões do software e a documentação que o acompanha. Se tiver dúvidas relativamente a este texto ou ao Contrato de Licença de Utilização do software, pode dirigir-se ao seu Distribuidor Autorizado Top-Informática, Lda., na direção:

Rua Comendador Santos da Cunha, 304 4700-026 Braga Tel: 00 351 253 20 94 30 http://www.topinformatica.pt

Elaborado pela Top-Informática, Lda. para a © CYPE Ingenieros, S.A. Maio 2017

Windows® é marca registada de Microsoft Corporation®

# Índice

| 1. Ajudas                      | 6  |
|--------------------------------|----|
| 1.1. Ajudas no ecrã            | 6  |
| 1.2. Documentação              | 6  |
| 1.3. Perguntas e respostas     | 6  |
| 2. Menus                       | 7  |
| 2.1. Arquivo                   | 7  |
| 2.2. Barra de ferramentas      |    |
| 3. Desenvolvimento do programa | 10 |
| 4. Exemplo Prático             |    |
| 4.1. Introdução                | 10 |
| 4.2. Descrição da obra         | 10 |
| 4.3. Introdução dos dados      |    |

# Nota prévia

Devido à implementação de novas funcionalidades e melhorias no CYPETHERM HYGRO, é possível que pontualmente surjam imagens ou textos que não correspondam à versão atual. Em caso de dúvida consulte a Assistência Técnica em <u>https://www.topinformatica.pt/</u>.

#### CYPETHERM HYGRO – Exemplo prático Manual do utilizador

### Apresentação

CYPETHERM HYGRO é uma aplicação de manuseamento simples, que permite calcular o fator de resistência superficial interior tendo em conta a humidade superficial crítica e a condensação intersticial em elementos construtivos, com base no comportamento higrotérmico dos materiais e produtos de edificação, e conforme a metodologia de cálculo da norma ISO 13788:2012.

O CYPETHERM HYGRO funciona como programa independente e integrado nos programas CYPETHERM REH, CYPETHERM RECS Plus e CYPETHERM EPlus.

Entre as principais características do CYPETHERM HYGRO destacam-se: Bibliotecas e catálogos de materiais; Cálculo conforme a norma EN ISO 13788; Resultados relativos à condensação superficial e intersticial, bem como apresentação gráfica de quantidades de água saturada/evaporada acumulada nas interfaces.

Este manual proporciona uma descrição sucinta exemplificativa da introdução de dados a efetuar e um exemplo prático, de forma a facilitar a iniciação no programa.

6

# 1. Ajudas

### 1.1. Ajudas no ecrã

Os programas da CYPE dispõem de ajudas no ecrã, através das quais o utilizador pode obter diretamente informação sobre os comandos e funções.

## 1.2. Documentação

Pode-se consultar e imprimir a documentação do programa, na barra de ferramentas através da opção Ajuda

Na página <u>http://www.topinformatica.pt</u>, em <u>FORMAÇÃO WEBINAR> MANUAIS DO UTILIZADOR</u>, encontrase o manual do utilizador do programa.

### 1.3. Perguntas e respostas

Na página <u>http://www.topinformatica.pt</u>, em <u>SUPORTE ÁREA TÉCNICA> FAQ</u>, encontram-se esclarecimentos adicionais resultantes de consultas prestadas pela Assistência Técnica.

7

# 2. Menus

### 2.1. Arquivo

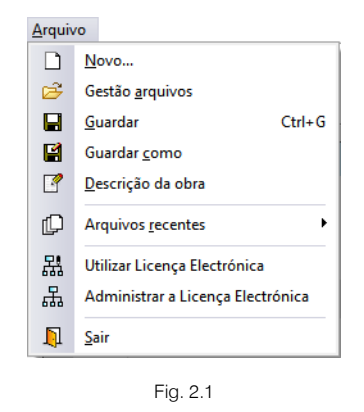

O menu **Arquivo**, permite efetuar operações de manutenção de ficheiros de obra, impressão e gestão da licença eletrónica. Apresenta-se seguidamente uma breve descrição dos comandos disponíveis.

#### Novo

Ao premir este botão abre-se um diálogo para a criação de um ficheiro. Deve-se escrever um nome e uma descrição do mesmo. Se premir **Pastas** pode colocar o novo ficheiro na pasta que desejar.

#### Gestão arquivos

Permite abrir um ficheiro, criar um novo, copiar, apagar, procurar, comprimir, descomprimir, enviar e partilhar ficheiros de obras.

À esquerda pode ver-se a árvore de pastas do Windows; à direita vem-se todos os ficheiros que estiverem dentro da pasta selecionada.

Pode-se trabalhar em qualquer unidade de disco e ordenar os ficheiros da lista da pasta atual por nome, descrição ou data. Para isso, deve-se premir em Obra, Descrição, Versão ou Data, segundo o critério de ordenação que se deseje estabelecer. Na parte superior da janela podem-se ver as seguintes ferramentas:

# V

Abir Abrir. Serve para aceder ao ficheiro selecionado. Esta opção desativa-se quando o ficheiro está protegido contra escrita.

### $\square$

**Novo** Novo. Ao premir este botão abre-se um diálogo para a criação de um ficheiro. Deve-se escrever um nome e uma descrição do mesmo. Se premir **Pastas** pode-se colocar o novo ficheiro na pasta que desejar.

# D

Copiar Copiar. Com esta opção pode-se duplicar o ficheiro atual em qualquer outra pasta ou unidade de disco. Se modificar o nome da cópia, pode ficar guardado na mesma pasta.

## 0

Apagar Apagar. Elimina o ficheiro selecionado e envia para a reciclagem, o ficheiro que aparece destacado na lista de ficheiros. Se premir esta opção, o programa emitirá uma mensagem de confirmação.

### M

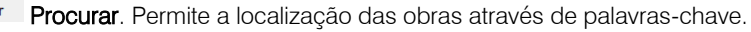

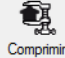

**Comprimir**. Permite a compressão da obra selecionada num ficheiro em formato CYP.

8

Descomprimir Descomprimir. Permite descomprimir uma obra comprimida, para posteriormente ser possível abrir.

Enviar Enviar. Serve para enviar por correio eletrónica uma obra comprimida.

Para enviar a obra para Assistência Técnica, vá a SUPORTE ÁREA TÉCNICA> ASSISTÊNCIA TÉCNICA em <u>www.topinformatica.pt</u>.

# ۲<u>ٿ</u>

Partilhar. Serve para partilhar a obra comprimida em formato CYP (próprio da CYPE Ingenieros) através de internet. A obra será publicada num servidor e estará acessível por terceiros através de uma hiperligação privada. Portanto, só as pessoas que conheçam a referida hiperligação terão acesso à obra.

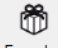

Exemplos Exemplos. Premindo este botão surgem obras exemplo, que poderão ser abertas, calculadas e verificadas.

### Guardar

Permite gravar a obra em curso.

#### Guardar como

Permite gravar a obra em curso com outro nome, ou com o mesmo, mas noutra pasta.

#### Descrição da obra

Ao premir este botão abre-se um diálogo para alterar a descrição da obra.

#### Arquivos recentes

Esta opção permite aceder aos últimos ficheiros de obras.

#### Utilizar licença eletrónica

Permite a ativação da licença eletrónica caso a possua.

#### Administrar licença eletrónica

Permite administrar a licença eletrónica caso a possua.

#### Sair

Abandonar o programa.

### 2.2. Barra de ferramentas

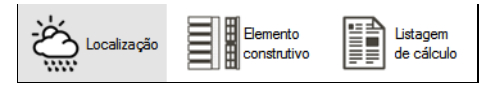

Fig. 2.2

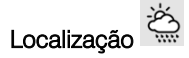

Permite definir as condições exteriores e interiores, como a temperatura, humidade e altitude. Os mesmos podem ser definidos através de valores mensais ou contante.

Manual do utilizador

9

| Condições exteriores     |      |                |               |     |     |     |     |     |     |     |     |     |
|--------------------------|------|----------------|---------------|-----|-----|-----|-----|-----|-----|-----|-----|-----|
| Valores mensais $~\sim~$ | Jan  | Fev            | Mar           | Abr | Mai | Jun | Jul | Ago | Set | Out | Nov | Dez |
| Temperatura (°C)         | 2    | 5              | 8             | 10  | 13  | 15  | 18  | 19  | 17  | 13  | 10  | 8   |
| Humidade relativa (%)    | 92   | 88             | 85            | 80  | 78  | 80  | 82  | 84  | 87  | 89  | 91  | 92  |
| Altitude                 | 200  | m              |               |     |     |     |     |     |     |     |     |     |
| Condições interiores     |      |                |               |     |     |     |     |     |     |     |     |     |
| Valor constante          |      |                |               |     |     |     |     |     |     |     |     |     |
| Temperatura              | 20   | °C             |               |     |     |     |     |     |     |     |     |     |
| Humidade interior cor    | ⊖ Ta | axa de produçã | o de humidade | e   |     |     |     |     |     |     |     |     |
| Humidade relativa        | 55   | %              |               |     |     |     |     |     |     |     |     |     |
|                          |      |                |               |     |     |     |     |     |     |     |     |     |
|                          |      |                |               |     |     |     |     |     |     |     |     |     |
|                          |      |                |               |     |     |     |     |     |     |     |     |     |

Fig. 2.3

# Elemento construtivo

Permite definir a constituição por camadas do elemento construtivo.

| Ele | ement    | o construtivo                         |                                         |                            |                        |                         |                          |           |
|-----|----------|---------------------------------------|-----------------------------------------|----------------------------|------------------------|-------------------------|--------------------------|-----------|
| Res | istência | superficial exterior, R <sub>se</sub> | 0.04 m <sup>2</sup> -K/W Humidade sup   | erficial interior crítica, | Фsi,cr                 |                         | 0.8                      | -         |
| Res | istência | superficial interior, R <sub>si</sub> | 0.13 m <sup>2</sup> -K/W Resistência su | perficial interior (ISO 1  | 3788), R <sub>ai</sub> |                         | 0.25 m <sup>2</sup> ·K/W |           |
|     | ∞ (      | 🖻 🔐 🎭 🖻 💋 🗈 🛊 🦊                       |                                         |                            |                        |                         |                          |           |
|     |          | Referência                            | Тіро                                    | Espessura<br>(cm)          | Resistência            | a térmica               | μ                        | Sd<br>(m) |
| 1.  |          | Reboco tradicional                    | Sólida                                  | 2                          | Condutibilidade        | 1.3 W/m·K               | 1                        | 0.02      |
| 2.  |          | Tijolo cerâmico furado (11 cm)        | Sólida                                  | 11                         | Condutibilidade        | 0.407 W/m·K             | 1                        | 0.11      |
| 3.  |          | Ar                                    | Caixa de ar                             | 3                          | Resistência térmica    | 0.4 m <sup>2</sup> ·K/W |                          | 0.01      |
| 4.  |          | Poliestireno extrudido (XPS)          | Sólida                                  | 5                          | Condutibilidade        | 0.037 W/m·K             | 1                        | 0.05      |
| 5.  |          | Tijolo cerâmico furado (11 cm)        | Sólida                                  | 11                         | Condutibilidade        | 0.407 W/m·K             | 1                        | 0.11      |
| 6.  |          | Reboco tradicional                    | Sólida                                  | 2                          | Condutibilidade        | 1.3 W/m·K               | 1                        | 0.02      |
|     |          |                                       |                                         |                            |                        |                         |                          |           |
|     |          |                                       |                                         |                            |                        |                         |                          |           |

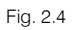

# Listagem de cálculo

Permite gerar a listagem com o cálculo e verificações relativas à condensação superficial e intersticial.

É possível imprimir diretamente para um periférico ou exportar para ficheiro em diversos formatos.

| ÍNDICE                                                                                                    |
|----------------------------------------------------------------------------------------------------|
| 1RESULTADOS DO CÁLCULO DE CONDENSAÇÕES<br>1.1 <u>Condensação superficial</u><br>1.2 <u>Condensação intersticial</u>     |
| 2 CONDIÇÕES HIGROTÉRMICAS DE CÁLCULO                                                                                    |
| 3DESCRIÇÃO DO ELEMENTO CONSTRUTIVO                                                                                      |
| 4 <u>CÁLCULO DO FACTOR DE TEMPERATURA SUPERFICIAL INTERIOR NECESSÁRIO</u><br>PARA EVITAR A HUMIDADE SUPERFICIAL CRÍTICA |
| 5 <u>CÁLCULO DE CONDENSAÇÕES INTERSTICIAIS</u>                                                                          |
| 6REPRESENTAÇÃO GRÁFICA DAS CONDENSAÇÕES INTERSTICIAIS PREVISTAS                                                         |

# 3. Desenvolvimento do programa

A introdução de dados processa-se de forma muito simples.

Apresenta-se resumidamente a sucessão de introdução de dados:

- Criação da obra. Definição do nome e descrição da obra.
- Localização. Introdução dos dados relativos às condições exteriores e interiores.
- Elemento construtivo. Introdução da solução construtiva.
- Listagem de cálculo. Geração do relatório de cálculo.

# 4. Exemplo Prático

### 4.1. Introdução

Descreve-se a seguir um exemplo prático de iniciação ao CYPETHERM HYGRO com os seguintes objetivos:

- Dar a conhecer comandos e ferramentas do programa.
- Cálculo e análise de resultados.

O ficheiro deste exemplo prático está incluído no programa. Para ter acesso deverá fazer o seguinte:

- Entre no programa.
- Prima no menu Arquivo> Gestão arquivos. Abre-se a janela Gestão arquivos.
- Prima sobre o botão 🛱 Exemplos.
- É gerado o exemplo Parede exterior. Se pretender consultar o exemplo poderá fazê-lo premindo DAbrir.

Aconselha-se em termos práticos, a criação de cópias de segurança das obras que possui ou que ainda se encontram numa fase de introdução de dados.

### 4.2. Descrição da obra

Trata-se de uma parede exterior dupla de tijolo cerâmico furado com isolamento na caixa de ar, que será sujeita à verificação de ocorrência de condensações superficiais e intersticiais.

### 4.3. Introdução dos dados

Siga este processo para criar a obra:

• Prima sobre Arquivo> Novo. Na janela que se abre introduza o nome para a obra.

| Nome da obra     |                                |        |
|------------------|--------------------------------|--------|
| C:\CYPE Ingenie  | ros\Projectos\CYPETHERM HYGRO\ | Pastas |
| Nome do ficheiro | Parede exterior                | .cnd   |
| Descrição        |                                |        |
| Exemplo prático  |                                |        |
|                  |                                |        |

Fig. 4.1

• Prima Aceitar.

É necessário definir agora os dados relativos à localização.

- Em Condições exteriores, prima sobre Valor constante, e selecione Valores mensais.
- Coloque os seguintes valores de temperatura, humidade e altitude, de acordo com a figura seguinte. Para os introduzir basta premir sobre os mesmos.

| Condições exteriores  |           |     |     |     |     |     |     |     |     |     |     |     |
|-----------------------|-----------|-----|-----|-----|-----|-----|-----|-----|-----|-----|-----|-----|
| Valores mensais       | Jan       | Fev | Mar | Abr | Mai | Jun | Jul | Ago | Set | Out | Nov | Dez |
| Temperatura (°C)      | 2         | 5   | 8   | 10  | 13  | 15  | 18  | 19  | 17  | 13  | 10  | 8   |
| Humidade relativa (%) | <b>92</b> | 88  | 85  | 80  | 78  | 80  | 82  | 84  | 87  | 89  | 91  | 92  |
| Altitude              | 200       | m   |     |     |     |     |     |     |     |     |     |     |

Fig. 4.2

• Relativamente às Condições interiores, mantém-se os dados por defeito.

| Condições interiores |       |       |                                  |                                |
|----------------------|-------|-------|----------------------------------|--------------------------------|
| Valor constante      |       |       |                                  |                                |
| Temperatura          | 20    | °C    |                                  |                                |
| Humidade interior    | conhe | ecida | O Classe de higrometria interior | 🔿 Taxa de produção de humidade |
| Humidade relativa    | 55    | %     |                                  |                                |
|                      |       |       |                                  |                                |

Fig. 4.3

- Prima no ícone Elemento construtivo.
- Para definir as resistências e humidade superficial, prima no ícone < Disposição do elemento.
- Selecione as opções da figura seguinte e prima Aceitar.

| 👔 Disposição d                                               | lo elemento                                                    | × |  |  |  |  |  |
|--------------------------------------------------------------|----------------------------------------------------------------|---|--|--|--|--|--|
| Disposição do ele                                            |                                                                |   |  |  |  |  |  |
| É uma pare                                                   | E uma parede interior em contracto com um espaço não habitável |   |  |  |  |  |  |
| Humidade superfi                                             | Humidade superficial interior crítica                          |   |  |  |  |  |  |
| <ul> <li>Dimensionamento para prevenir a corrosão</li> </ul> |                                                                |   |  |  |  |  |  |
| Acetar                                                       |                                                                |   |  |  |  |  |  |

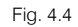

Prossegue-se com a definição das camadas que compõem a solução construtiva.

- Selecione Gessos (estuques) e argamassas e de seguida Argamassa e reboco tradicional.
- Prima Aceitar.

- Altere o nome da camada para Reboco tradicional, premindo sobre o mesmo.
- Prima em 🚥 Materiais da biblioteca LNEC.
- Selecione Alvenaria e Tijolo cerâmico furado (11 cm).
- Prima Aceitar.
- Prima em 🚥 Materiais da biblioteca LNEC.
- Selecione Vidros/Gases/Água e Ar.
- Prima Aceitar.
- Pretende-se alterar o tipo de camada relativo ao material Ar, prima sobre a opção Sólida e altere para Caixa de ar.
- Altere a espessura da camada Ar para 3 cm.
- Prima em 

   Materiais da biblioteca LNEC.
- Selecione Isolantes e Poliestireno extrudido XPS.
- Prima Aceitar.
- Prima sobre a referência da camada Tijolo cerâmico furado (11 cm) para a selecionar e prima em 
   Copia a camada selecionada para a duplicar.
- Prima sobre a referência da camada Reboco tradicional para a selecionar e prima em <sup>1</sup> Copia a camada selecionada para a duplicar.

O aspeto final será de acordo com a figura seguinte.

| Res | istência : | superficial exterior, R <sub>se</sub> | 0.04 m <sup>2</sup> ·K/W Humidade super  | ficial interior crític | Cā, φ <sub>si,cr</sub>    |                         | 0.8         | +    |
|-----|------------|---------------------------------------|------------------------------------------|------------------------|---------------------------|-------------------------|-------------|------|
| Res | istência   | superficial interior, R <sub>si</sub> | 0.13 m <sup>2</sup> ·K/W Resistência sup | erficial interior (ISC | O 13788), R <sub>si</sub> |                         | 0.25 m²·K/W | 1    |
| 0   | i 🗠 🏚      | 🖻 🛃 💩 🖻 💋 🗋 🕇 🖊                       |                                          |                        |                           |                         |             |      |
|     |            | Referência                            | Тіро                                     | Espessura<br>(cm)      | Resistência               | Resistência térmica     |             |      |
| 1.  |            | Reboco tradicional                    | Sólida                                   | 2                      | Condutibilidade           | 1.3 W/m·K               | 1           | 0.02 |
| 2.  |            | Tijolo cerâmico furado (11 cm)        | Sólida                                   | 11                     | Condutibilidade           | 0.407 W/m·K             | 1           | 0.11 |
| 3.  |            | Ar                                    | Caixa de ar                              | 3                      | Resistência térmica       | 0.4 m <sup>2</sup> ·K/W |             | 0.01 |
| 4.  |            | Poliestireno extrudido (XPS)          | Sólida                                   | 5                      | Condutibilidade           | 0.037 W/m·K             | 1           | 0.05 |
| 5.  |            | Tijolo cerâmico furado (11 cm)        | Sólida                                   | 11                     | Condutibilidade           | 0.407 W/m·K             | 1           | 0.11 |
| 6.  |            | Reboco tradicional                    | Sólida                                   | 2                      | Condutibilidade           | 1.3 W/m·K               | 1           | 0.02 |
|     |            |                                       |                                          |                        |                           |                         |             |      |

Fig. 4.5

Prossegue-se com o cálculo e geração da respetiva listagem.

• Prima no ícone Listagem de cálculo.

| CYPETHERM HYGRO - v2017.k - [C:\\Parede exterior.cnd]                                                                                                    | -              |        | ×                |
|----------------------------------------------------------------------------------------------------|----------------|--------|------------------|
| <u>Arquivo</u> <u>C</u> onfiguração Ajuda                                                                                                    |                |        |                  |
| Localização Emerito Esticulo                                                                                                    | V <sup>E</sup> |        | $\mathbf{T}_{t}$ |
| 🗈 Vata preliminar 🍪 Configuração 🛆 Imprimir 🏟 Procurar < >                                                                                                    | Partilha       | ar 🔂 E | xportar 👻        |
| ÍNDICE                                                                                                    |                |        | ^                |
| <ol> <li>1 <u>RESULTADOS DO CÁLCULO DE CONDENSAÇÕES</u> <ol> <li>1.1 <u>Condensação superficial</u></li> <li>1.2 <u>Condensação intersticial</u></li> </ol> </li> <li>2 <u>CONDIÇÕES HIGROTÉRMICAS DE CÁLCULO</u></li> <li>3 <u>DESCRIÇÃO DO ELEMENTO CONSTRUTIVO</u></li> <li>4 <u>CÁLCULO DO FACTOR DE TEMPERATURA SUPERFICIAL INTERIOR NECESSÁRIO PARA EVITAR A HUMIDADE SUPERFICIAL CRÍTICA</u></li> <li>5 <u>CÁLCULO DE CONDENSAÇÕES INTERSTICIAIS</u></li> <li>6 <u>REPRESENTAÇÃO GRÁFICA DAS CONDENSAÇÕES INTERSTICIAIS PREVISTAS</u></li> </ol> |                |        |                  |
| <b>1 RESULTADOS DO CÁLCULO DE CONDENSAÇÕES</b><br><b>1.1 Condensação superficial</b><br>$f_{Rsi} = 0.900 \ge f_{Rsi,min} = 0.746$<br>O elemento construtivo não apresenta condensações superficiais.<br><i>orde:</i><br>$f_{Rsi}$ : Factor de resistência superficial interior, calculado como (1 - U·R <sub>si</sub> ), em que U = 0.401 W/m <sup>2</sup> ·K e R <sub>si</sub> = 0.25 m <sup>2</sup> ·K/W.                                                                                                    |                |        | ~                |

Fig. 4.6

Nesta listagem é possível visualizar os dados de entrada e resultados de cálculo relativos às verificações sobre a formação de condensações superficiais e intersticiais, segundo a EN ISO 13788:2012.

Esta listagem pode ser impressa diretamente para um periférico ou exportada para ficheiro em diversos formatos.